## ONLINE PAYMENT FACILITY PIONEER INSTITUTE OF PROFESSIONAL STUDIES

PROMOTING DIGITALIZATION AND CASH LESS FACILITY CONVENIENT, EASY, ANYWHERE & ANYTIME

> PIONEER N Diligence & Excellence Since 1996

#### Step-1: Go to Online SBI website:

## www.onlinesbi.com

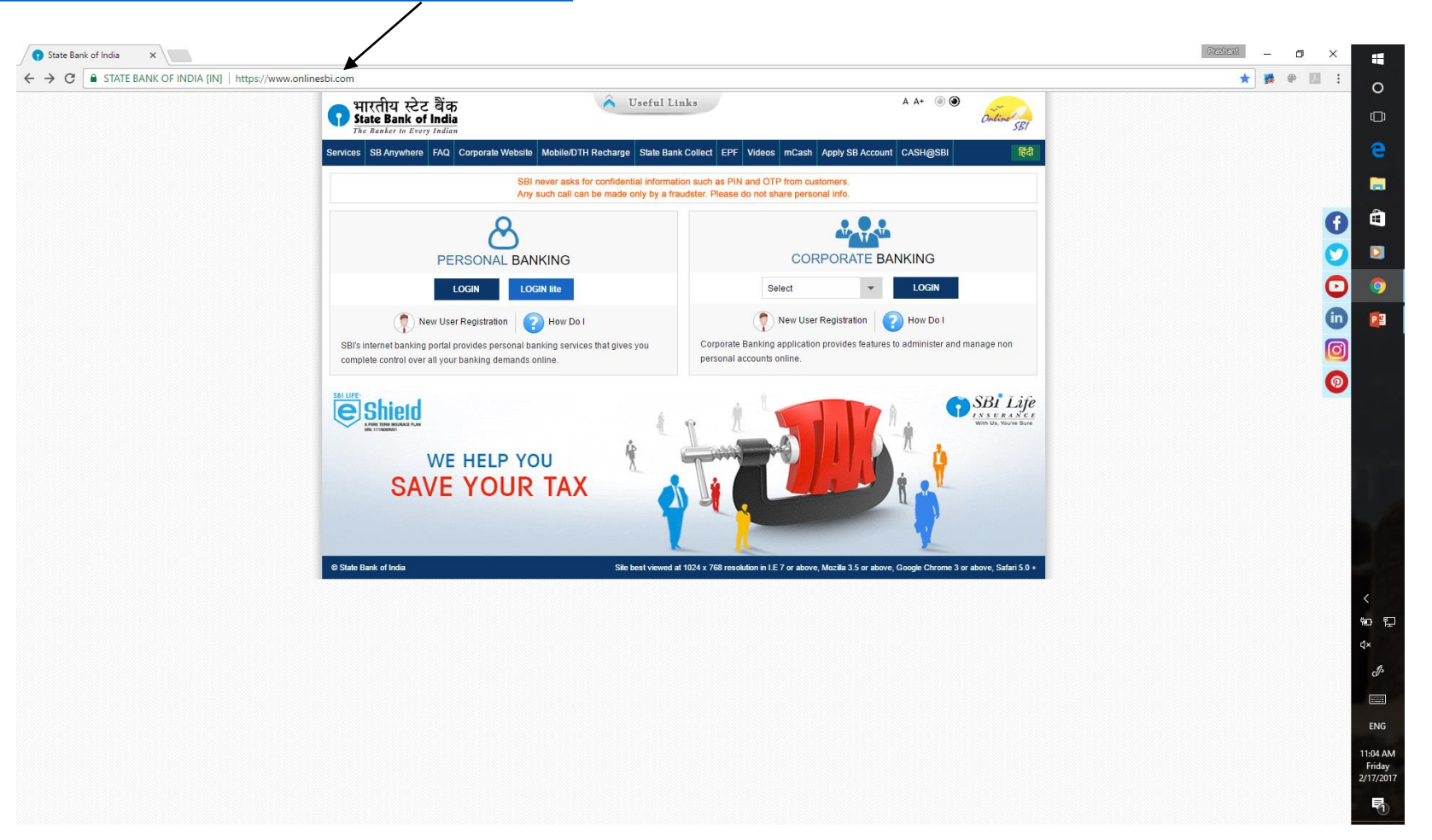

#### Step-2: Click on State Bank Collect

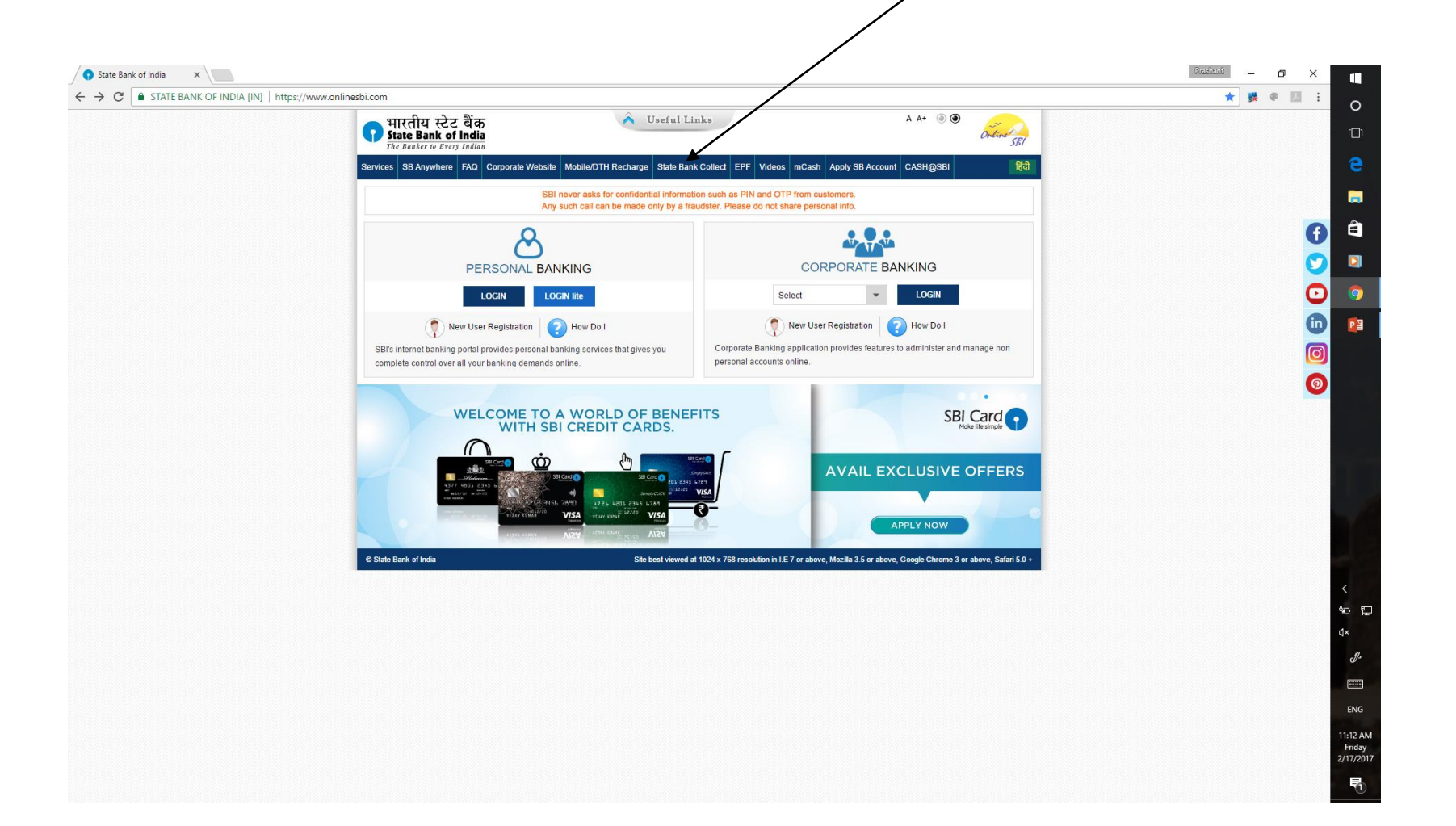

# Step-3: Click on "I have read...." and then click on "Proceed"

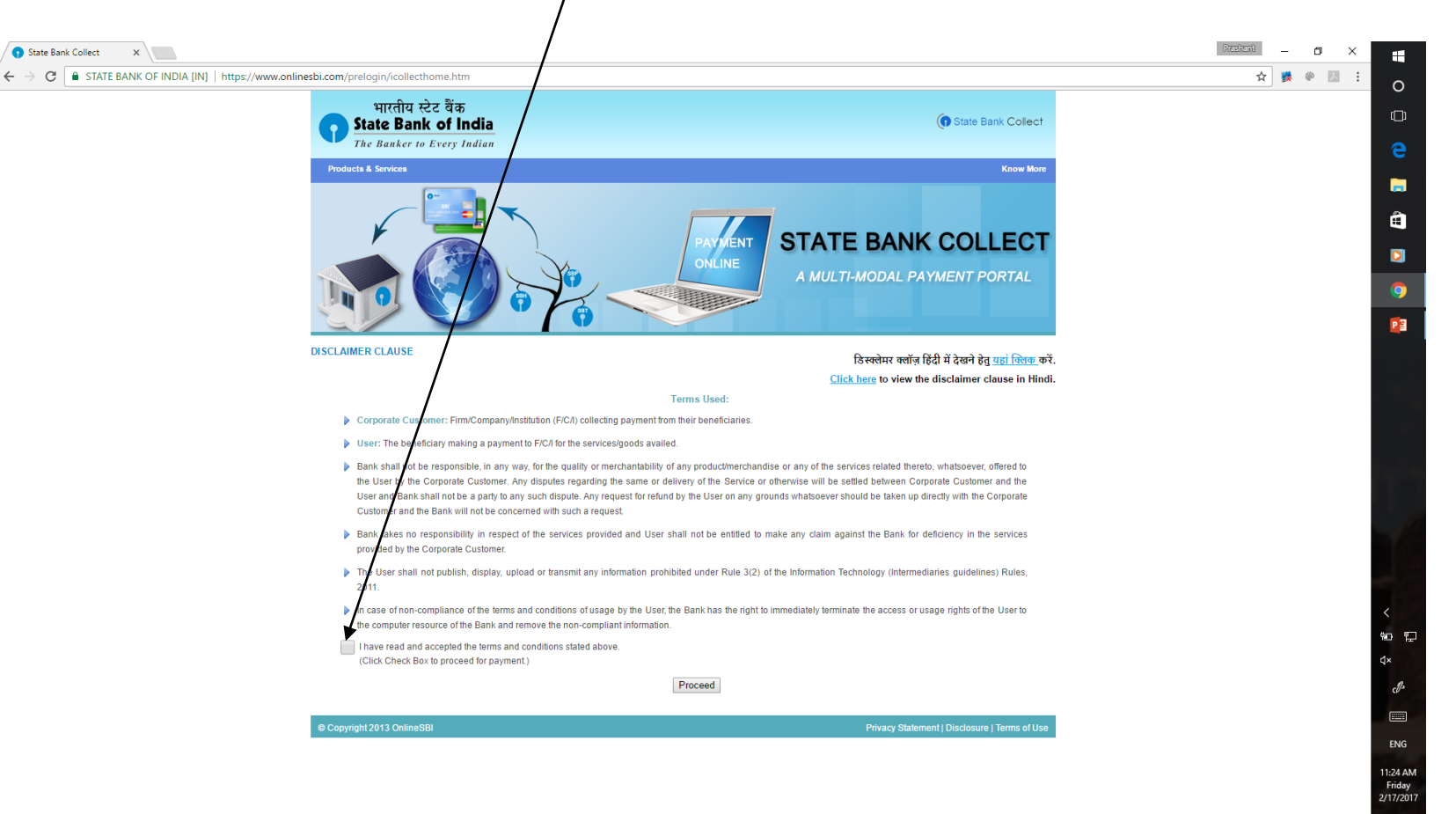

# Step-4: Select State as "Madhya Pradesh" and Type as "Educational Institution"

| C STATE BANK OF INDIA [IN]   https://ww           | ww.onlinesbi.com/prelogin/institutiontypedisplay.htm                                                                  |                                                                                                    |                                                                                | ¢ 😻 (                          | P 🗷 :        |
|---------------------------------------------------|----------------------------------------------------------------------------------------------------|----------------------------------------------------------------------------------------------------|--------------------------------------------------------------------------------|--------------------------------|--------------|
| State Bank Group                                  |                                                                                                    |                                                                                                    |                                                                                |                                |              |
|                                                   |                                                                                                    |                                                                                                    |                                                                                |                                | 💱 Exit       |
| te Bank Collect State Bank MOPS Pay EPFO          |                                                                                                    |                                                                                                    |                                                                                |                                |              |
| are here: State Bank Collect > State Bank Collect |                                                                                                    |                                                                                                    |                                                                                |                                |              |
| State Bank Collect                                | State Bank Collect                                                                                                    |                                                                                                    |                                                                                | 17-Feb-2017 [1                 | 1:26 AM IST] |
| Payment History                                   | Select State and Type of Corporate / Institution                                                                      |                                                                                                    |                                                                                |                                |              |
|                                                   | State of Corporate/Institution *                                                                                      | Select State                                                                                       | •                                                                              |                                |              |
|                                                   | Type of Corporate/Institution *                                                                                       | Select Type                                                                                        |                                                                                |                                |              |
|                                                   |                                                                                                    | Go                                                                                                 |                                                                                |                                |              |
|                                                   | <ul> <li>Mandatory fields are marked with an asteris</li> <li>State Bank Collect is a unique service for p</li> </ul> | $k\left( \overset{*}{,}\right)$ aying online to educational institutions, temples, charities and/o | r any other corporates/institutions who maintain their accounts with the Bank. |                                |              |
| yright OnlineSBI                                  |                                                                                                    |                                                                                                    |                                                                                | Privacy Statement   Disclosure | Terms of Use |
|                                                   |                                                                                                    |                                                                                                    |                                                                                |                                |              |
|                                                   |                                                                                                    |                                                                                                    |                                                                                |                                |              |

## Step-4: Select State as "Madhya Pradesh"

|                                                     |                                                             |                                     |                                                                     | Persbard                                      |
|-----------------------------------------------------|-------------------------------------------------------------|-------------------------------------|---------------------------------------------------------------------|-----------------------------------------------|
| State Bank of India     X                           |                                                             |                                     |                                                                     |                                               |
| ← → C STATE BANK OF INDIA [IN]   htt                | tps://www.onlinesbi.com/prelogin/institutiontypedisplay.htm |                                     |                                                                     | ☆ 骤 @ № :                                     |
| 🕥 State Bank Group                                  |                                                             |                                     |                                                                     | r                                             |
|                                                     |                                                             |                                     |                                                                     |                                               |
|                                                     |                                                             |                                     |                                                                     | 🔂 Exit                                        |
| State Bank Collect State Bank MOPS Pa               | ay EPFO                                                     |                                     |                                                                     |                                               |
| You are here: State Bank Collect > State Bank Colle | ct                                                          |                                     |                                                                     |                                               |
| State Bank Collect     Poprint Pomittance Form      | State Bank Collect                                          |                                     |                                                                     | 17-Feb-2017 [11:26 AM IST]                    |
| Payment History                                     | Select State and Type of Corporate / Institution            | /                                   | /                                                                   |                                               |
|                                                     | State of Corporate/Institution *                            | Select State                        | ×                                                                   |                                               |
|                                                     | Type of Corporate/Institution *                             | 1                                   |                                                                     |                                               |
|                                                     |                                                             | Jharkhand                           | •                                                                   |                                               |
|                                                     |                                                             | Kamataka                            |                                                                     |                                               |
|                                                     | Mandatory fields are marked with an asterisk (*)            | Kerala                              |                                                                     |                                               |
|                                                     | State Bank Collect is a unique service for paying online    | e to educe Madhya Pradesh           | r corporates/institutions who maintain their accounts with the Bank |                                               |
| ∋ Copyright OnlineSBI                               |                                                             | Manarashra                          |                                                                     | Privacy Statement   Disclosure   Terms of Use |
|                                                     |                                                             | Meghalaya                           |                                                                     |                                               |
|                                                     |                                                             | Mizoram                             |                                                                     |                                               |
|                                                     |                                                             | Nagaland                            |                                                                     |                                               |
|                                                     |                                                             | National Capital Territory of Delhi | •                                                                   |                                               |
|                                                     |                                                             |                                     |                                                                     |                                               |
|                                                     |                                                             |                                     |                                                                     |                                               |
|                                                     |                                                             |                                     |                                                                     |                                               |
|                                                     |                                                             |                                     |                                                                     |                                               |
|                                                     |                                                             |                                     |                                                                     |                                               |
|                                                     |                                                             |                                     |                                                                     | <                                             |
|                                                     |                                                             |                                     |                                                                     | 9 <b>-</b>                                    |
|                                                     |                                                             |                                     |                                                                     |                                               |

# Step-4: Select State as "Madhya Pradesh" and Type as "Educational Institution"

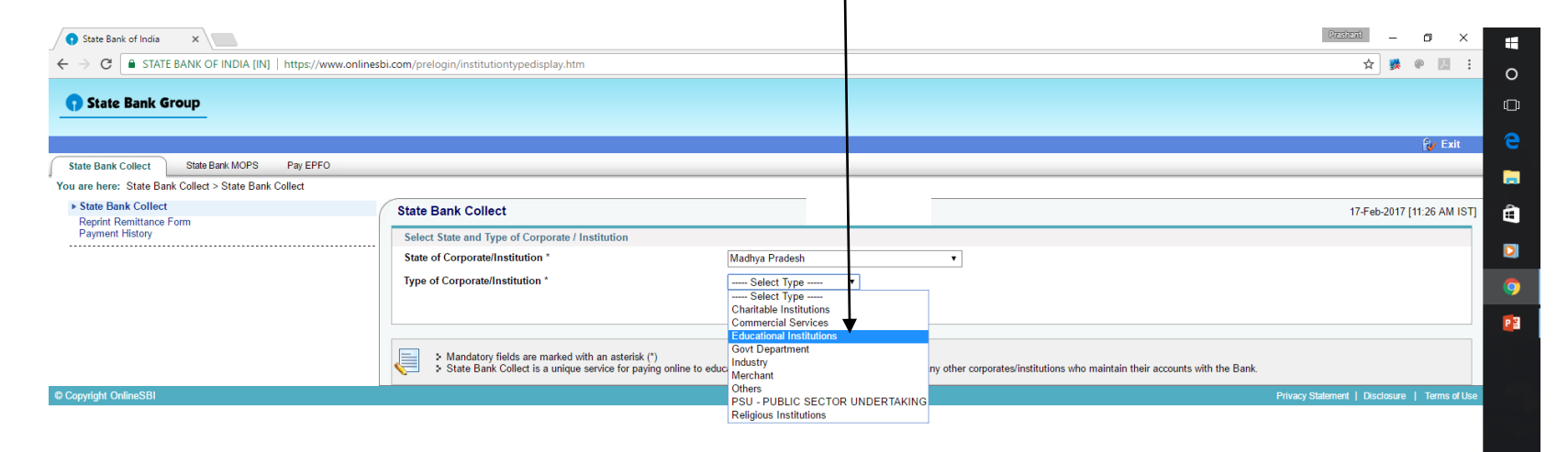

in 12

ENG 11:29 AM Friday 2/17/2017

## Step-4: Select State as "Madhya Pradesh" and Type as "Educational Institution" and Click "Go"

| State Bank of India ×                           |                                                                                                    | Protocol - G ×                                |
|-------------------------------------------------|----------------------------------------------------------------------------------------------------|-----------------------------------------------|
| → C STATE BANK OF INDIA [IN]   H                | tps://www.onlinesbi.com/prelogin/institutiontypedisplay.htm                                                                                                    | ☆ 🐝 🖗 💹 🗄                                     |
| 🕥 State Bank Group                              |                                                                                                    |                                               |
|                                                 |                                                                                                    | 💱 Exit                                        |
| State Bank Collect State Bank MOPS              | ay EPFO                                                                                                    |                                               |
| u are here: State Bank Collect > State Bank Col | id                                                                                                    |                                               |
| State Bank Collect     Penrint Permittance Form | State Bank Collect                                                                                                    | 17-Feb-2017 [11:26 AM IST]                    |
| Payment History                                 | Select State and Type of Corporate / Institution                                                                                                    |                                               |
|                                                 | State of Corporate/Institution * Madhya Pradesh                                                                                                    |                                               |
|                                                 | Type of Corporate/Institution * Educational Institutions •                                                                                                    |                                               |
|                                                 | 60                                                                                                    |                                               |
|                                                 | <ul> <li>Mandatory fields are marked with an asterisk (*)</li> <li>State Bank Collect is a unique service for paying online to educational institutions, temples, charities and/or any other corporates/institutions who</li> </ul> | o maintain their accounts with the Bank.      |
| Copyright OnlineSBI                             |                                                                                                    | Privacy Statement   Disclosure   Terms of Use |
|                                                 |                                                                                                    |                                               |
|                                                 |                                                                                                    |                                               |
|                                                 |                                                                                                    |                                               |
|                                                 |                                                                                                    |                                               |
|                                                 |                                                                                                    |                                               |
|                                                 |                                                                                                    |                                               |
|                                                 |                                                                                                    |                                               |

ENG 11:47 AM Friday 2/17/2017

#### Step-5: Select Educational Institution Name

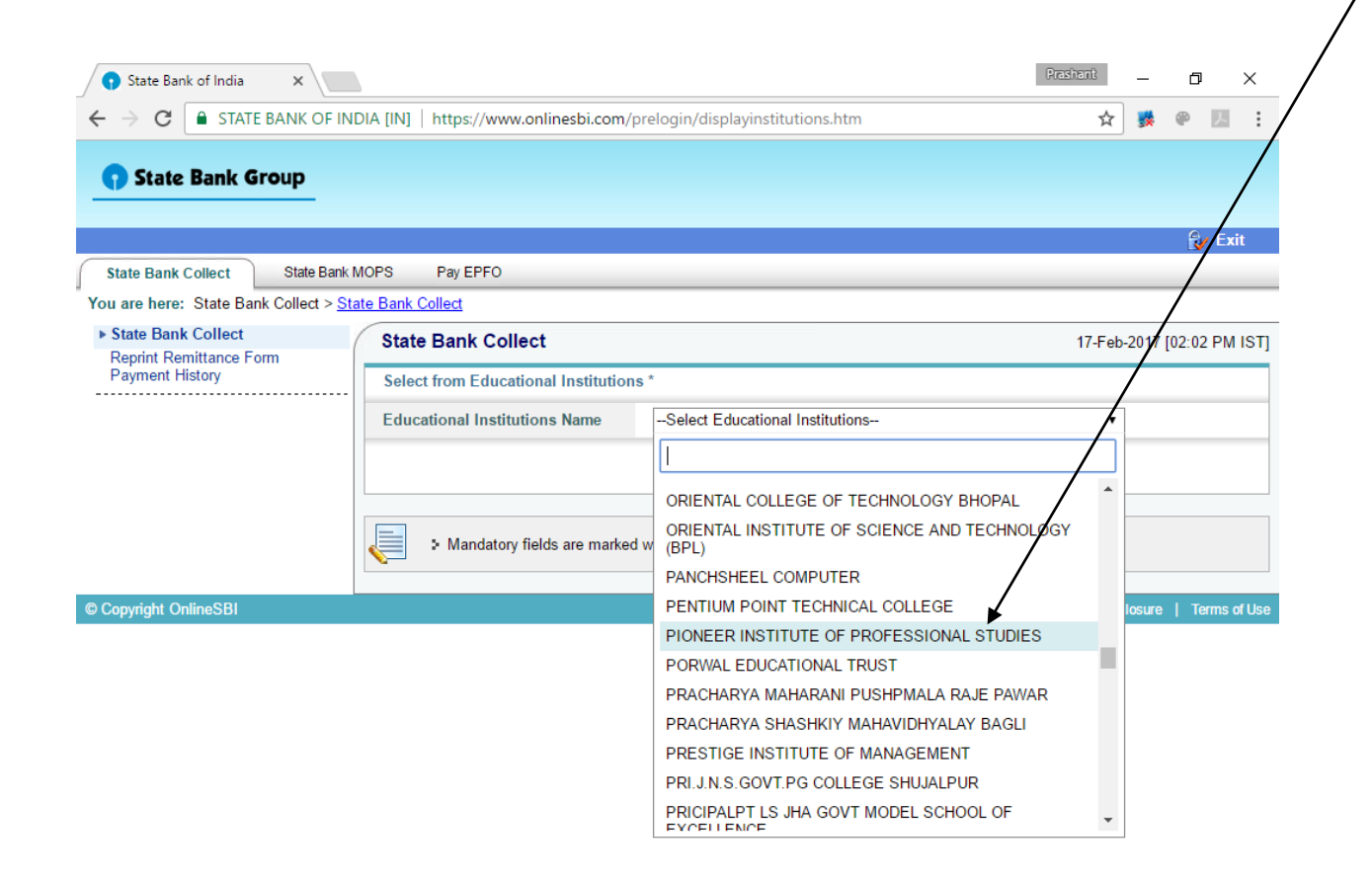

🗄 🔿 Ask me anything 🛛 📮 💭 🧲 🥽 🛱 💟 🧿 📴 🔨 📼 🍖 ላ 🧈 📰 ENG 2/17/2017

#### Step-5: Select Educational Institution Name as "Pioneer Institute of Professional Studies" for and click "Submit"

|                                                | ps://www.onlinesbi.com/prelogin, colayinstitutions.htm                                                         | 宜 章 章 章                                       |
|------------------------------------------------|----------------------------------------------------------------------------------------------------|-----------------------------------------------|
| State Bank Group                               |                                                                                                    |                                               |
|                                                |                                                                                                    | 💱 Exit                                        |
| State Bank Collect State Bank MOPS F           | ay EPFO                                                                                                    |                                               |
| State Bank Collect     Reprint Remittance Form | State Bank Collect                                                                                             | 23-Feb-2017 [10:01 AM IST]                    |
| Payment History                                | Select from Educational Institutions * Educational Institutions Name DIGNEED INSTITUTE OF DROFESSIONAL STUDIES |                                               |
|                                                |                                                                                                    |                                               |
|                                                | > Mandatory fields are marked with an asterisk (*)                                                             |                                               |
| © Copyright OnlineSBI                          |                                                                                                    | Privacy Statement   Disclosure   Terms of Use |
|                                                |                                                                                                    |                                               |

# Step-6: Choose Payment Category as applicable

| State Bank of India X                                                                                                    | Presionit – 🗗 🗙                               |    |
|----------------------------------------------------------------------------------------------------|-----------------------------------------------|----|
| ← → C 🗈 STATE BANK OF INDIA [IN]   https://www.onlineso.com/prelogin/displayfeepaymentdetails.htm                                                                                        | ☆ 😻 🔍 🗄                                       | 0  |
| State Bank Group                                                                                                    |                                               | Ū  |
|                                                                                                    | 😝 Exit                                        | e  |
| State Bank Collect State Bank MOPS Pay EPFO                                                                                                    |                                               |    |
| You are here: State Bank Collect  State Bank Collect  State Bank Collect  State Bank Collect                                                                                             | 23-Feb-2017 [10:02 AM IST]                    | â  |
| Peyment History PIONEER PIONEER INSTITUTE OF PROFESSIONAL STUDIES                                                                                                    |                                               |    |
| FH 39 SCH NO'S VIJAY NAGAR, , INDORE-452010                                                                                                    |                                               | 9  |
| Provide details of payment                                                                                                    |                                               | PB |
| Select Payment Category*                                                                                                    |                                               |    |
| Mandatory fields are marked with an asterisk (*)     -Select Category-                                                                                                    |                                               |    |
| <ul> <li>In the payment structure document in available with contain detaile</li> <li>Date specified(if any) should be in the format of 'ddmmyyyy. Eg</li> <li>Under Graduate</li> </ul> |                                               |    |
| Post Graduate<br>Other Fee                                                                                                    |                                               |    |
| © Copyright OnlineSBI                                                                                                    | Privacy Statement   Disclosure   Terms of Use |    |

10:03 AM Thursday 2/23/2017

# Step-6: Choose Payment Category as applicable

- For UG Students choose category as  $\rightarrow$  Under Graduate
- For PG Students choose category as  $\rightarrow$  Post Graduate

## FOR UNDERGRADUATE STUDENTS

## Step-7: Fill details as below for "Under Graduate" student:-

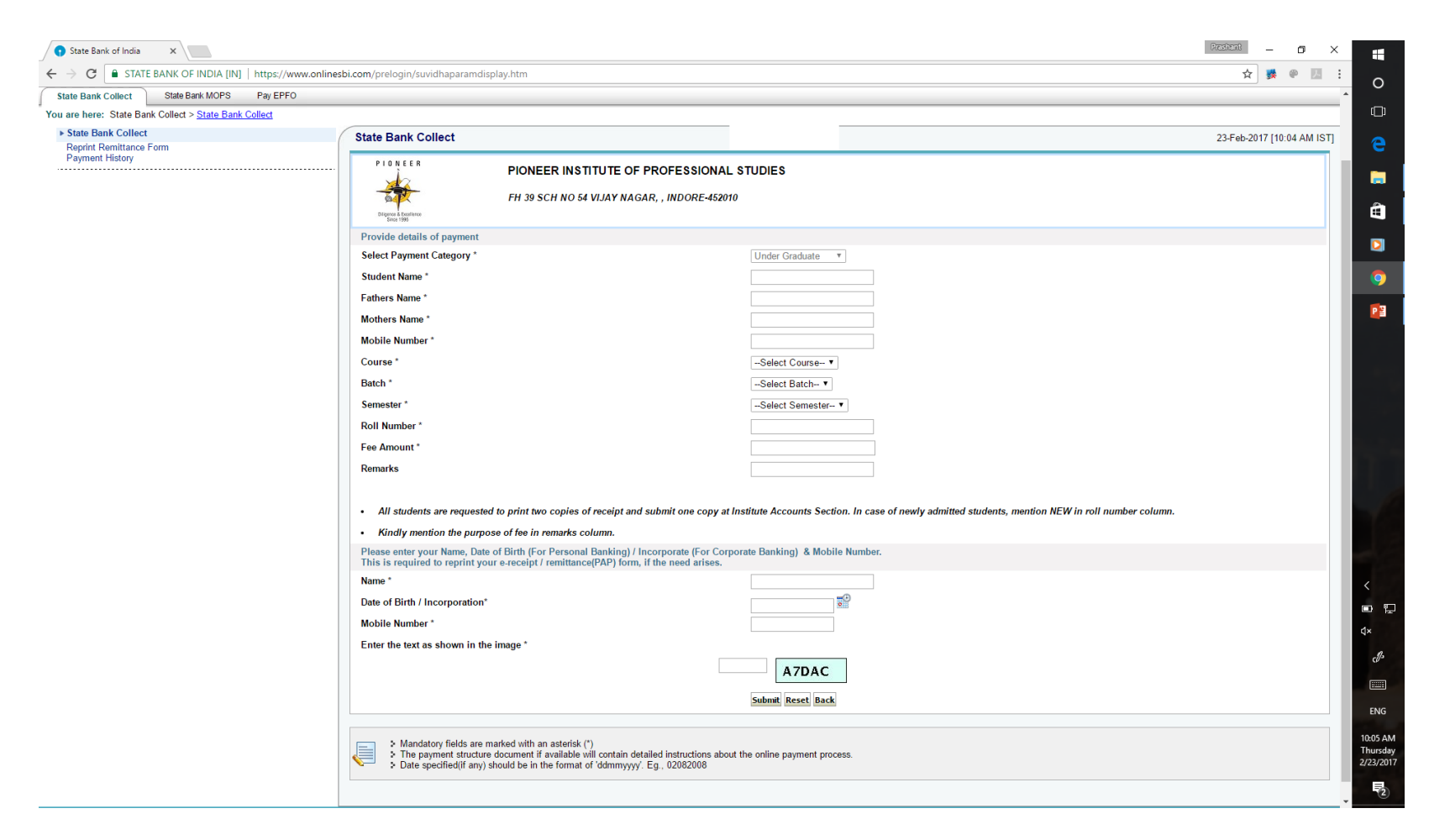

## FOR POSTGRADUATE STUDENTS

## Step-7: Fill details as below for "Post Graduate" student:-

| itate Bank of India X                                 |                                                                                                    |                                                                                                    |                                   |
|-------------------------------------------------------|----------------------------------------------------------------------------------------------------|----------------------------------------------------------------------------------------------------|-----------------------------------|
| C STATE BANK OF INDIA [IN] htt                        | ps://www.onlinesbi.com/prelogin/suvidhaparamdisplay.htm                                                                                                    |                                                                                                    | 🔶 🕺 🖗 💹 🕴 🕐                       |
| State Bank Group                                      |                                                                                                    |                                                                                                    | î d                               |
|                                                       |                                                                                                    |                                                                                                    |                                   |
|                                                       |                                                                                                    |                                                                                                    | 😥 Exit 🗧 🔁                        |
| e Bank Collect State Bank MOPS Pa                     | IV EPFO                                                                                                    |                                                                                                    |                                   |
| e here: State Bank Collect > <u>State Bank Collec</u> | <u>a</u>                                                                                                    |                                                                                                    |                                   |
| ate Bank Collect                                      | State Bank Collect                                                                                                    |                                                                                                    | 23-Feb-2017 [10:06 AM IST]        |
| ayment History                                        | PIONEER PIONEER INSTITUTE OF PROFE                                                                                                    | SSIONAL STUDIES<br>ORE-452010                                                                       |                                   |
|                                                       | ungline & Koninte<br>Snor 196                                                                                                    |                                                                                                    |                                   |
|                                                       | Provide details of payment<br>Select Payment Category *                                                                                                    | Dast Coducto                                                                                        | P3                                |
|                                                       | Student Name *                                                                                                    |                                                                                                    |                                   |
|                                                       | Fathers Name *                                                                                                    |                                                                                                    |                                   |
|                                                       | Mothers Name *                                                                                                    |                                                                                                    |                                   |
|                                                       | Mobile Number *                                                                                                    |                                                                                                    |                                   |
|                                                       | Course *                                                                                                    | -Select Course- V                                                                                   |                                   |
|                                                       | Batch *                                                                                                    | -Select Batch- •                                                                                    |                                   |
|                                                       | Semester *                                                                                                    | Select Semester ▼                                                                                   |                                   |
|                                                       | Roll Number *                                                                                                    |                                                                                                    |                                   |
|                                                       | Fee Amount *                                                                                                    |                                                                                                    |                                   |
|                                                       | Remarks                                                                                                    |                                                                                                    |                                   |
|                                                       | All students are requested to print two copies of receipt and submit o     Kindly mention the purpose of fee in remarks column.  Please enter your Name. Date of Birth (For Personal Banking) / Incorporation | ne copy at Institute Accounts Section. In case of newly admitted students, mention NEW in roll numb | ier column. <                     |
|                                                       | This is required to reprint your e-receipt / remittance(PAP) form, if the nee                                                                                                    | d arises.                                                                                           | ¢×                                |
|                                                       | Name *                                                                                                    | -0                                                                                                  | ell's                             |
|                                                       | Date of Birth / Incorporation*                                                                                                    |                                                                                                    |                                   |
|                                                       | Mobile Number *                                                                                                    |                                                                                                    | ENG                               |
|                                                       | Enter the text as shown in the image "                                                                                                    | FF83C                                                                                               | 10:06 AM<br>Thursday<br>2/23/2017 |
|                                                       |                                                                                                    | Sumuri Incisci Date                                                                                 | 5                                 |
|                                                       |                                                                                                    |                                                                                                    |                                   |

# Step-8: Following screen will appear. Check your details filled and then Click "Confirm"

| 🕤 State Bank of India | ×                                   |                                                                                                    |                                                                                                  | restrent – 🗗 🗙 📑           |        |
|-----------------------|-------------------------------------|----------------------------------------------------------------------------------------------------|--------------------------------------------------------------------------------------------------|----------------------------|--------|
|                       | BANK OF INDIA [IN]   https://www.on | inesbi.com/prelogin/suvidhaparamdisplay.htm                                                                                                    |                                                                                                  | 🖈 🗰 🖲 🗄 🕐                  |        |
| State Bank Gr         | 011D                                |                                                                                                    |                                                                                                  | <b>^</b>                   |        |
| Jule Dally OF         | oup                                 |                                                                                                    | /                                                                                                |                            |        |
|                       |                                     |                                                                                                    |                                                                                                  | 🔂 Exit 🤤                   |        |
| State Bank Collect    | State Bank MOPS Pay EPFO            |                                                                                                    | /                                                                                                |                            |        |
| State Bank Collect    | Collect > State Dank Collect        | State Bank Collect                                                                                                    | /                                                                                                | 22 E-L 2017 140-25 AM ISTI |        |
| Reprint Remittance Fo | nn                                  |                                                                                                    |                                                                                                  | 23-Feb-2017 [10:25 AW IS1] |        |
|                       |                                     | PIONEER INSTITUTE OF PROFESSIONAL                                                                                                    | . STUDIES                                                                                        |                            |        |
|                       |                                     | FH 39 SCH NO 54 VIJAY NAGAR, , INDORE-45201                                                                                                    | o /                                                                                              |                            |        |
|                       |                                     | Oligene & Exultance<br>Sinor 1995                                                                                                    | /                                                                                                |                            |        |
|                       |                                     | Provide details of payment                                                                                                    |                                                                                                  | P 23                       |        |
|                       |                                     | Select Payment Category *                                                                                                    | Under Graduate 🛛 👻                                                                               |                            |        |
|                       |                                     | Fathers Name *                                                                                                    |                                                                                                  |                            |        |
|                       |                                     | Mothers Name *                                                                                                    |                                                                                                  |                            |        |
|                       |                                     | Mobile Number *                                                                                                    |                                                                                                  |                            |        |
|                       |                                     | Course *                                                                                                    | Select Course V                                                                                  |                            |        |
|                       |                                     | Batch *                                                                                                    | Select Batch V                                                                                   |                            |        |
|                       |                                     | Semester *                                                                                                    | Select Semester V                                                                                |                            |        |
|                       |                                     | Roll Number *                                                                                                    |                                                                                                  |                            |        |
|                       |                                     | Fee Amount *                                                                                                    |                                                                                                  |                            |        |
|                       |                                     | Remarks                                                                                                    |                                                                                                  |                            |        |
|                       |                                     | ·····                                                                                                    |                                                                                                  |                            |        |
|                       |                                     | Air students are requested to print two copies of receipt and submit one copy at i     Kindly montion the number of fee in remarks column                                      | insulate Accounts Section. In case of newly admitted students, menuon NEW in roll number column. | <                          |        |
|                       |                                     | Please enter your Name, Date of Birth (For Personal Banking) / Incorporate (For Corp<br>This is required to reprint your e-receipt / remittance(PAP) form, if the need arises. | oorate Banking) & Mobile Nymber.                                                                 | ■ #_<br>4×                 | J      |
|                       |                                     | Name *                                                                                                    |                                                                                                  | ell's                      |        |
|                       |                                     | Date of Birth / Incorporation*                                                                                                    |                                                                                                  |                            |        |
|                       |                                     | Mobile Number *                                                                                                    |                                                                                                  |                            |        |
|                       |                                     | Enter the text as shown in the image *                                                                                                    |                                                                                                  | ENG                        |        |
|                       |                                     |                                                                                                    | 9601D                                                                                            | 10:25 AN<br>Thursda        | 4<br>y |
|                       |                                     |                                                                                                    | Submit Reset Back                                                                                | 2/23/201                   | 7      |
|                       |                                     |                                                                                                    |                                                                                                  |                            |        |

# Step-9: Select mode of payment as per your requirement. After selecting it will go to Payment Gateway for payment.

< → α 🖷

| Multi Option Payment System                                       |                     |   |                                                 | (🗊 State Ban            | k Collect |  |  |
|-------------------------------------------------------------------|---------------------|---|-------------------------------------------------|-------------------------|-----------|--|--|
| NET                                                               | BANKING             |   | CARD PAYME                                      | NTS                     |           |  |  |
| State Bank of India<br>Title year + all (the way                  | Bank Charges: 11.5  | > | This payment mode is not available between 23:3 | 0 hours IST and 00:30 h | nours IST |  |  |
| State Bank of Bikaner and Jaipur                                  | Bank Charges: 11.5  |   | State Bank<br>ATM-cum-Debit Card Bank Cha       | rges: Rs 11.5           |           |  |  |
| State Bank of Hyderabad<br>Tex Con Alveys Bank on Ux              | Bank Charges: 11.5  |   | Other Banks Debit Cards Bank Cha                | rges: Rs 230.0          |           |  |  |
| State Bank of Mysore<br>Working for a detter temerete             | Bank Charges: 11.5  |   | Credit Cards Bank Cha                           | rges: Rs 230.0          |           |  |  |
| State Bank of Patiala<br>Ration Longdor Long Long Toda of The Ray | Bank Charges: 11.5  |   | OTHER PAYMENT                                   | MODES                   |           |  |  |
| State Bank of Travancore<br>A long tredutes of treat              | Bank Charges: 11.5  |   | SBI BRANCH Bank (                               | Charges: Rs 58.0        |           |  |  |
| Other Banks Internet Banking                                      | Bank Charges: 17.25 |   | Buddy Bank C                                    | harges: Rs 5.75         |           |  |  |
|                                                                   |                     |   |                                                 |                         |           |  |  |

ENG 11:57 AM Friday 2/17/2017

# Step-10: Acknowledgement generation after successful completion of payment

- Acknowledgement will be generated after successful payment. Note that this is not the final receipt. This is "confirmation" of payment.
- It can be printed and downloaded for future printing.
- Print 2 copies of Acknowledgement. Keep one for your own record.
- Provide second copy of Acknowledgement on "Next Working Day" of transaction date to Accounts Section. This is mandatory.
- Accounts Section will check records and will confirm the transaction done and will issue "RECEIPT".

## PROCEDURE FOR OBTAINING ACKNOWLEDGEMENT

(IN CASE NOT PRINTED / DOWNLOADED EARLIER OR LOST CASES)

#### Step-1: Go to Online SBI website:

## www.onlinesbi.com

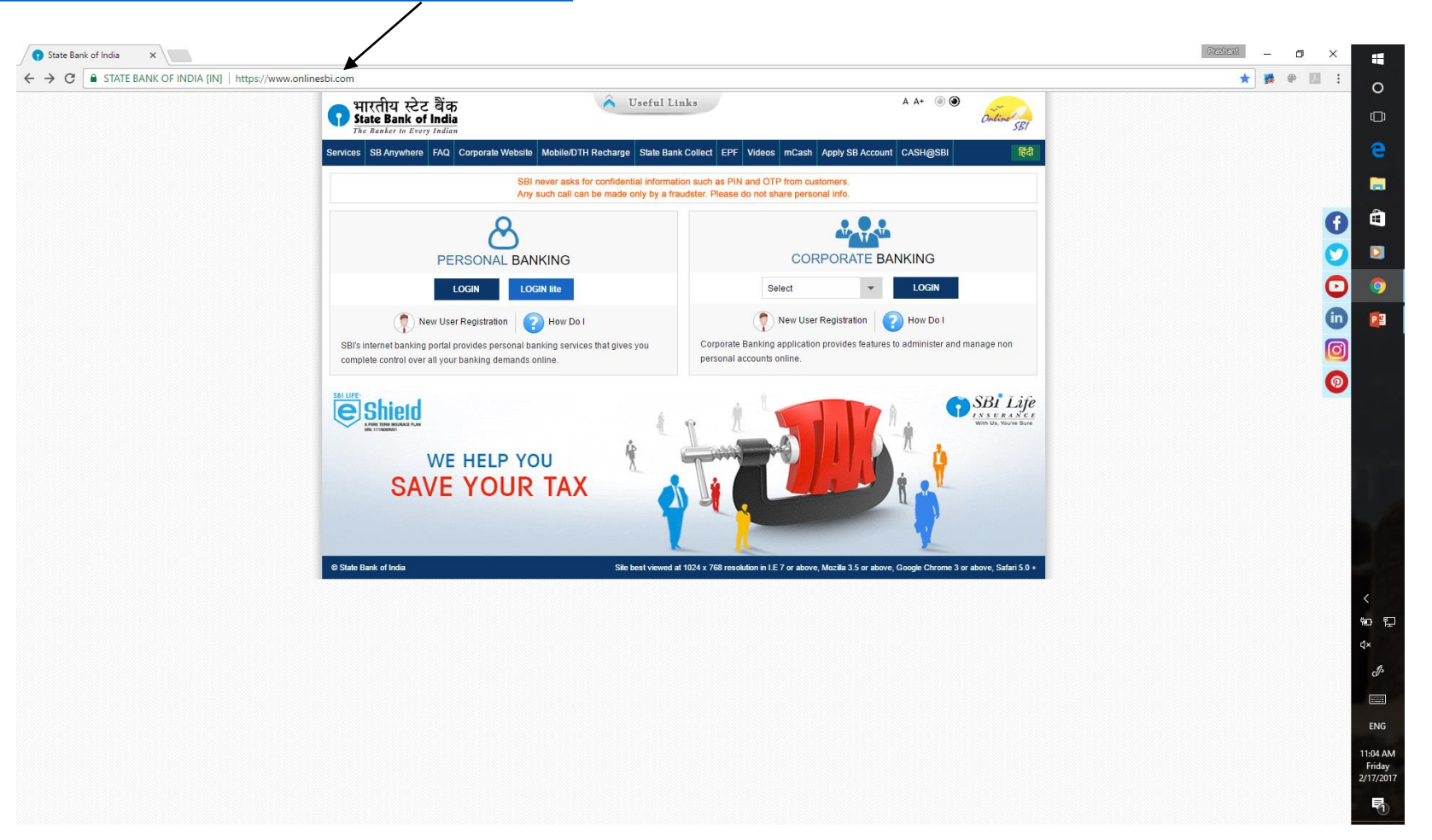

#### Step-2: Click on State Bank Collect

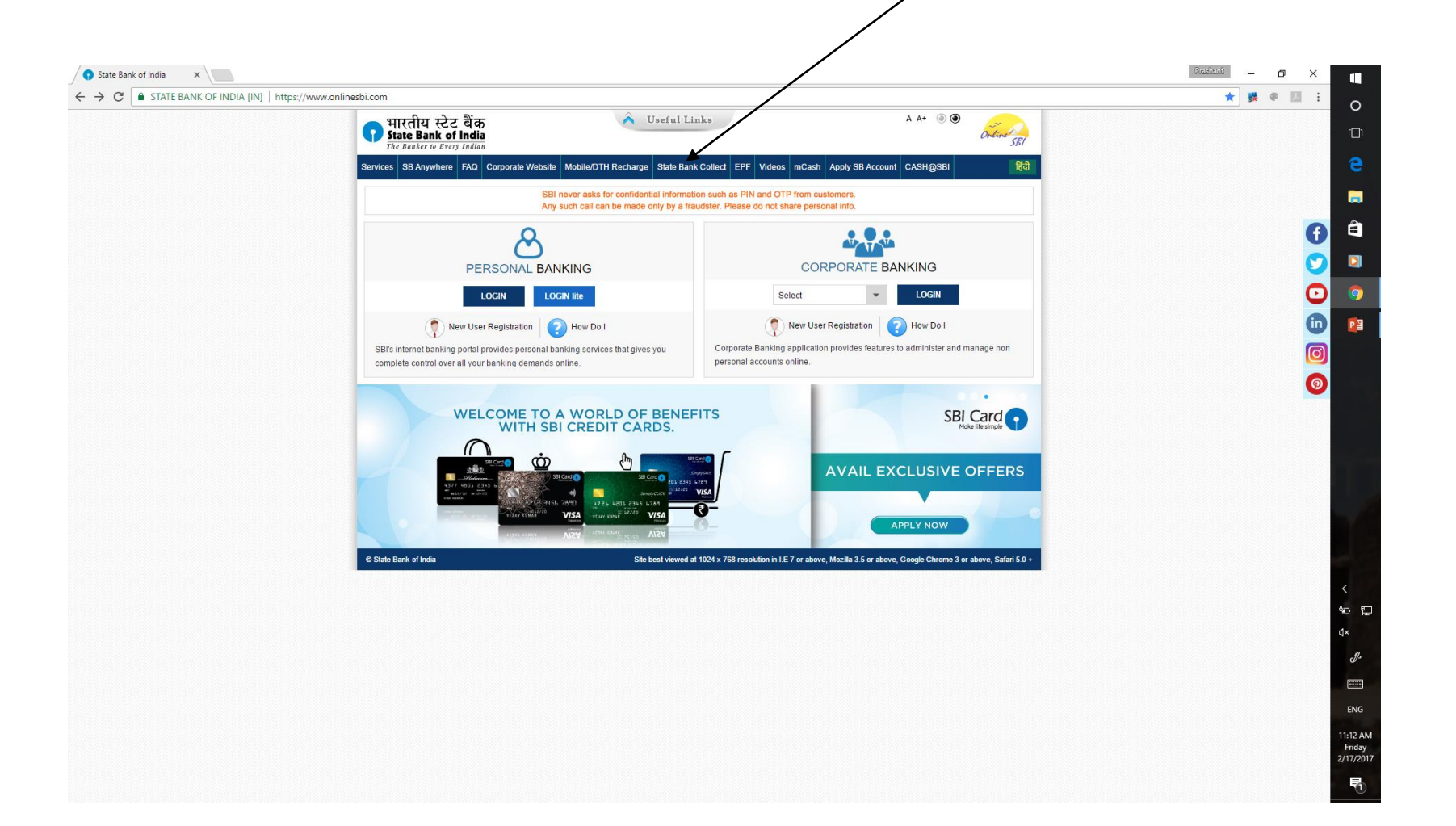

# Step-3: Click on "I have read...." and then click on "Proceed"

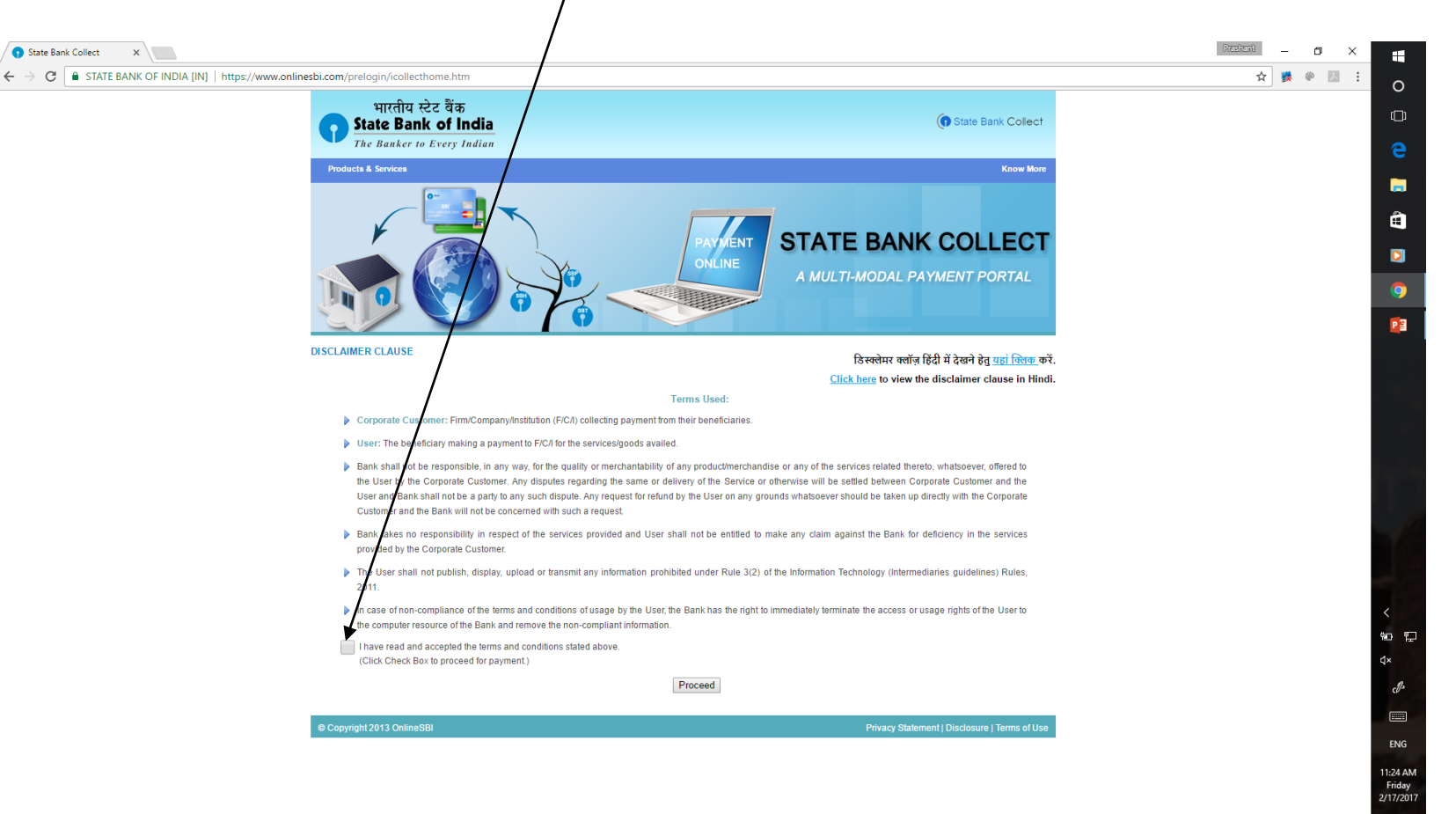

## Step-4: Select "Payment History"

| 🕤 State Bank of India 🛛 🗙                                                                                                    |                                                          |                                                                 |                                                                              | President — 🗇 🗙                               |    |
|----------------------------------------------------------------------------------------------------|----------------------------------------------------------|-----------------------------------------------------------------|------------------------------------------------------------------------------|-----------------------------------------------|----|
| igstarrow igstarrow igstarro | ://www.onlinesbi.com/prelogin/institutiontyredisplay.htm |                                                                 |                                                                              | ☆ 🐉 🖗 💹 🗄                                     | 0  |
|                                                                                                    |                                                          |                                                                 |                                                                              |                                               | _  |
| The Bank Group                                                                                                    |                                                          |                                                                 |                                                                              |                                               |    |
|                                                                                                    |                                                          |                                                                 |                                                                              | 💱 Exit                                        | е  |
| State Bank Collect State Bank MOPS Par                                                                                                    | <b>F</b> FO                                              |                                                                 |                                                                              |                                               | _  |
| You are here: State Bank Collect > State Bank Collect                                                                                                    |                                                          |                                                                 |                                                                              |                                               |    |
| State Bank Collect                                                                                                    | State Bank Collect                                       |                                                                 |                                                                              | 17-Feb-2017 [11:26 AM IST]                    | â  |
| Payment History                                                                                                    | Select State and Type of Corporate / Institution         |                                                                 |                                                                              |                                               |    |
|                                                                                                    | State of Corporate/Institution *                         | Madhya Pradesh                                                  | ¥                                                                            |                                               |    |
|                                                                                                    | Type of Corporate/Institution *                          | Educational Institutions •                                      |                                                                              |                                               | O  |
|                                                                                                    |                                                          | Go                                                              |                                                                              |                                               |    |
|                                                                                                    |                                                          |                                                                 |                                                                              |                                               | PB |
|                                                                                                    | Mandatory fields are marked with an asterisk (*)         |                                                                 |                                                                              |                                               |    |
|                                                                                                    | State Bank Collect is a unique service for paying        | g online to educational institutions, temples, charities and/or | any other corporates/institutions who maintain their accounts with the Bank. |                                               |    |
| Copyright OnlineSBI                                                                                                    |                                                          |                                                                 |                                                                              | Privacy Statement   Disclosure   Terms of Use |    |
|                                                                                                    |                                                          |                                                                 |                                                                              |                                               |    |

# Step-5: Select "Payment History" following will appear:-

|                                                   |                                                                                                    | Protonal en v                                                                                                    |
|---------------------------------------------------|----------------------------------------------------------------------------------------------------|----------------------------------------------------------------------------------------------------|
| M Inbox - prashant@pione: X State Bank of In      |                                                                                                    |                                                                                                    |
| $\rightarrow$ C STATE BANK OF INDIA [IN]   htt    | ps://www.onlinesbi.com/prelogin/widhapaymenthistory.htm                                                                                                    |                                                                                                    |
| 😱 State Bank Group                                |                                                                                                    |                                                                                                    |
|                                                   |                                                                                                    |                                                                                                    |
| State Bank Collect State Bank MOPS Pa             | w EPFO                                                                                                    |                                                                                                    |
| ou are here: State Bank Collect > Payment History |                                                                                                    |                                                                                                    |
| State Bank Collect<br>Reprint Remittance Form     | State Bank Collect                                                                                                    | 17-Feb-2017 [01:12 PM IST]                                                                                                    |
|                                                   | Select a date range to view details of previous payments (OR)                                                                                                    | © Enter the INB Reference Number (Starting with 'DU') & DOB/Mobile Number to view a specific payment                                                                                                    |
|                                                   | Date of Birth *                                                                                                    | DU Reference Number *                                                                                                    |
|                                                   | (Date provided at the time of making payment)<br>Mobile Number *<br>(Mobile Number provided at the time of making payment)<br>Start Date *<br>End Date *<br>17/02/2017 | (At appending in your pass book/statement in the narration pertaining to the transaction) Date of Birth *  (Date provided at the time of making payment)  (OR)  Mobile Number *  (Mobile Number provided at the time of making payment) |
|                                                   | Enter the text as shown in the image * 56686                                                                                                    | Go.                                                                                                    |
|                                                   | <ul> <li>&gt; Mandatory fields are marked with an asterisk (*)</li> <li>&gt; Date range cannot exceed one year</li> </ul>                                              |                                                                                                    |
|                                                   | © Copyright OnlineSBI                                                                                                    | Privacy Statement   Disclosure   Terms of Use                                                                                                    |
|                                                   |                                                                                                    |                                                                                                    |
|                                                   |                                                                                                    |                                                                                                    |
|                                                   |                                                                                                    | <                                                                                                    |

ENG 1:12 PM Friday 2/17/201

## Step-6: Fill details as per the options given below to retrieve the transaction details and Click "Go"

| M Inbox - prashant@pione: X State Bank of In                     | dia X                                                                                    | Protent – a ×                                                                                      |
|------------------------------------------------------------------|------------------------------------------------------------------------------------------|----------------------------------------------------------------------------------------------------|
|                                                                  | ps://www.onlinesbi.com/prelogin/suvidhapaymenthistory.htm                                | ☆ # ● 11 : 0                                                                                       |
| 🕤 State Bank Group                                               |                                                                                          |                                                                                                    |
|                                                                  |                                                                                          | Exit e                                                                                             |
| State Bank Collect State Bank MOPS Pa                            | y EPFO                                                                                   |                                                                                                    |
| You are here: State Bank Collect > Payment History               |                                                                                          |                                                                                                    |
| State Bank Collect<br>Reprint Remittance Form<br>Payment History | State Bank Collect                                                                       | 17-Feb-2017 [01:12 PM IST]                                                                         |
|                                                                  | Select a date range to view details of previous payments (OR)                            | © Enter the INB Reference Number (Starting with 20) & DOB/Mobile Number to view a specific payment |
|                                                                  | Date of Birth *                                                                          | DU Reference Number *                                                                              |
|                                                                  | (Date provided at the time of making payment)                                            | (As apparing in your pass book/statement in the                                                    |
|                                                                  | Mobile Number *                                                                          | Date of Birth *                                                                                    |
|                                                                  | (Mobile Number provided at the time of making payment)                                   | (Date provided at the time of making payment)                                                      |
|                                                                  | End Date *                                                                               |                                                                                                    |
|                                                                  | 17/02/2017                                                                               | Mobile Number *                                                                                    |
|                                                                  |                                                                                          | (Nobile round) provided at the time of making payment)                                             |
|                                                                  | Enter the text as shown in the image *                                                   |                                                                                                    |
|                                                                  |                                                                                          | Go                                                                                                 |
|                                                                  | S Mandatory fields are marked with an asterisk (*)     Date range cannot exceed one year |                                                                                                    |
|                                                                  | Copyright OnlineSBI                                                                      | Privacy Statement   Disclosure   Terms of Use                                                      |
|                                                                  |                                                                                          |                                                                                                    |
|                                                                  |                                                                                          |                                                                                                    |
|                                                                  |                                                                                          |                                                                                                    |
|                                                                  |                                                                                          | ₩ <b>₩</b> ₹                                                                                       |
|                                                                  |                                                                                          | ¢×                                                                                                 |
|                                                                  |                                                                                          | ſs                                                                                                 |
|                                                                  |                                                                                          |                                                                                                    |
|                                                                  |                                                                                          |                                                                                                    |
|                                                                  |                                                                                          | ENG                                                                                                |
|                                                                  |                                                                                          | 1:12 PM                                                                                            |

## THANK YOU

PIONEER INSTITUTE OF PROFESSIONAL STUDIES SECTOR-R, MAHALAXMI NAGAR, NEAR BOMBAY HOSPITAL, INDORE-452010, M.P. CONTACT: 0731-2570645, +91-7723930504, +91-9893936045 WEBSITE: <u>WWW.PIONEERINSTITUTE.NET</u> & EMAIL: <u>PIONEER@PIONEERINSTITUTE.NET</u> FOR ACCOUNTS SECTION: <u>ACCOUNT@PIONEERINSTITUTE.NET</u>